## Long-Term Rental License Renewal Instructions

**Step 1** - Log into your portal account. <u>https://lawrenceks-</u> energovweb.tylerhost.net/apps/selfservice#/home

If you do not have a portal account, please use this link to set up an account. <u>https://lawrenceks.org/epl/</u> The How to Guide for setting up your account is lower on this page.

Step 2 - From the Home page, choose "Dashboard"

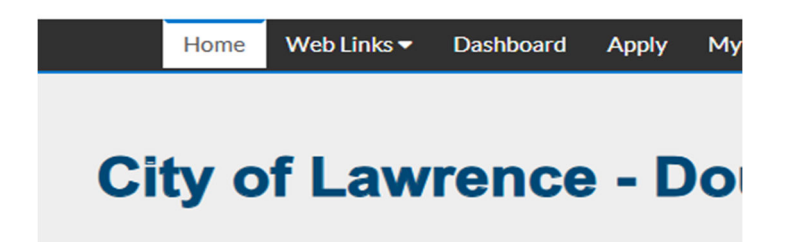

Step 2 - Scroll down to "My Licenses" and click on "View My Licenses"

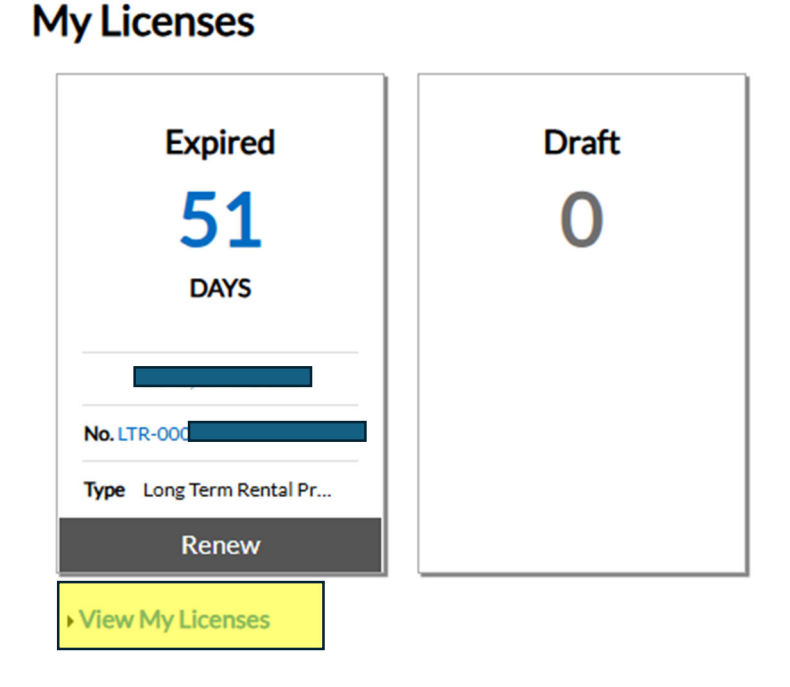

**Step 3** - From here you will see a "renew" button for each license. You will need to click on the renewal for each license individually. Only click renew on licenses beginning with LTR.

Do not renew any of the following license types: These are your old license numbers. RLSF– Rental License Single Family RLMF – Rental License Multi-Family RLMA-Rental License Master

|    | Home         | City of Lawrer | nce Sites 🔻 | Dashb    | oard | Apply     | My Work    | Today's Inspection | s Map      | Report | Pay Invoices        | Search | n <b>Q</b> Ca | lendar 🔇   | 0   |
|----|--------------|----------------|-------------|----------|------|-----------|------------|--------------------|------------|--------|---------------------|--------|---------------|------------|-----|
| M  | y Work       |                |             |          |      |           |            |                    |            |        |                     |        |               |            |     |
|    | MY INVOICES  | MY PERM        | IITS N      | MY PLANS | 5 N  | MY EXISTI | NG INSPECT | FIONS REQUE        | ST INSPECT | ONS    | MY LICENSES         | _      |               |            |     |
| S  | earch        |                |             |          |      |           |            |                    |            |        |                     |        | 🗷 Exp         | ort to Exc | cel |
| Li | cense Number | Renew          | Name        | ٣        | DBA  | T         | Address    | T                  | Status     | т Тур  | e                   | т      | Applied       | ۲          |     |
|    |              | )              |             |          |      |           |            | LAWRE              | Submitted  | Lor    | ig Term Rental Prop | perty  | 04/08/20      | 025        |     |
|    |              | ),             |             |          |      |           |            | LAWRENC            | Submitted  | Lor    | ng Term Rental Prop | perty  | 04/08/20      | 025        |     |
|    |              | Renew          | _           |          |      |           |            | LAWRE              | Expired    | Lor    | ng Term Rental Prop | perty  | 03/01/20      | 024        |     |
|    |              | Renew          | _           |          |      |           |            | LAWRE              | Issued     | Lor    | ig Term Rental Prop | perty  | 05/07/20      | 024        |     |
|    |              | •              |             | Þ        |      |           |            | LAWR               | Submitted  | Lor    | ng Term Rental Prop | perty  | 04/03/20      | 025        | Ъ.  |
|    |              |                |             |          |      |           |            |                    | Submitted  | Lor    | g Term Rental Prop  | perty  | 04/03/20      | 025        |     |

**Step 4** - Follow through the steps to renew your license.

A. The first page won't require any information from you, click Next. Renew License - Long Term Rental Property

| 1               |                           | 2         | 3           | 4                 |
|-----------------|---------------------------|-----------|-------------|-------------------|
| Туре            |                           | More Info | Attachments | Review and Submit |
| LICENSE DETAILS |                           |           |             |                   |
| License Type    | Long Term Rental Property | ~         |             |                   |
| Description     |                           |           |             |                   |
|                 |                           |           |             |                   |
|                 |                           | 11        |             |                   |
|                 |                           |           |             |                   |
|                 |                           |           |             | (                 |

\*REQUIRED

B. Indicate how many units are at this location. If this location is a Section 8 property, please indicate that by putting the number of Section 8 units at this location in the "no fee" section. If it is not Section 8, you will put a 0 in that spot.

|      | 2         | 3           | 4                 |
|------|-----------|-------------|-------------------|
| Туре | More Info | Attachments | Review and Submit |

## MORE INFO

Please contact our rental admin staff at rentallicensing@lawrenceks.org if there have been any changes in your rental portfolio, including but not limited to, owner and/or agent, address, number of units and buying/selling properties.

| *Number of Units for this location                 |   |      |
|----------------------------------------------------|---|------|
| *Number of No Fee Units for this<br>location       |   |      |
| Have the number of units changed in the prior year | ~ |      |
| Back                                               |   | Next |

C. You will not have any attachments, so click "Next" to pass through.

|                                                                         | $\checkmark$ | 3           | 4                 |
|-------------------------------------------------------------------------|--------------|-------------|-------------------|
| Туре                                                                    | More Info    | Attachments | Review and Submit |
| Attachments                                                             |              |             |                   |
| click or drag files                                                     |              |             |                   |
| Add Attachment                                                          |              |             |                   |
|                                                                         |              |             |                   |
| .gif, tiff, doc, docx, xis, xisx,<br>.text, dwg, zip, .csv, .rtf, .dxf, |              |             |                   |
|                                                                         |              |             |                   |
| Back                                                                    |              |             | Next              |

**Step 5** – Review renewal information for accuracy and completeness. Click "Submit" when finished reviewing.

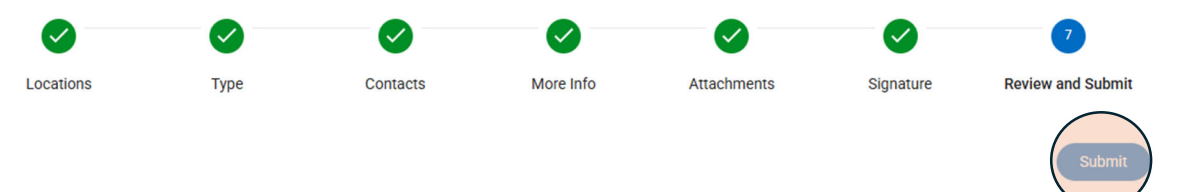

**Step 6** - If you have multiple locations, you will go back to "My Licenses" and click on renew and then follow the same steps as above. Once you have completed all your locations, you can then go to the cart and pay.

**Step 7** - Pay the invoice by clicking on "My Work" and selecting the invoice(s) to be paid.

| MY PERMITS MY PLANS MY LICENSES   S Cart Display Unpaid for All Invoices   voice Number Amount Due T Due T Status T Case Number   IV-00000019 \$20.00 01/11/2024 Due                                                                                                    | Home Ci             | ty of Lawrence | e Sites 🗸 | Dashboard    | , | Apply 📈     | Wor | Today's In: | spections | Мар     | Report | Pay Invoi |
|----------------------------------------------------------------------------------------------------|---------------------|----------------|-----------|--------------|---|-------------|-----|-------------|-----------|---------|--------|-----------|
| NVOICES MY PERMITS MY PLANS MY LICENSES   Cart Display Unpaid for All Invoices   voice Number Amount Due T Due T Status T Case Number   IV-00000019 \$20.00 01/11/2024 Due Due Due Due Due                                                                                                    | y Work              |                |           |              |   |             |     |             |           |         |        |           |
| Cart Display Unpaid for All Invoices   voice Number Amount Due T Due T Status T Case Number   IV-00000019 \$20.00 01/11/2024 Due Due Due Due                                                                                                    | MY INVOICES         | MY PERMIT      | rs        | MY PLANS     | N | IY LICENSES |     |             |           |         |        |           |
| Cart     Display     Unpaid     for     All Invoices       voice Number     Amount Due     T     Due     T     Status     T     Case Number       IV-00000019     \$20.00     01/11/2024     Due     Due     <                                                                                                    |                     |                |           |              |   |             |     |             |           |         |        |           |
| volce Number     Amount Due     Y     Due     Y     Status     Y     Case Number       IV-00000019     \$20.00     01/11/2024     Due     Image: Case Number     Image: Case Number <td>Add to Cart Display</td> <td>Unpaid</td> <td>~ for</td> <td>All Invoices</td> <td></td> <td>~</td> <td></td> <td></td> <td></td> <td></td> <td></td> <td></td> | Add to Cart Display | Unpaid         | ~ for     | All Invoices |   | ~           |     |             |           |         |        |           |
| IV-00000019 \$20.00 01/11/2024 Due                                                                                                    | Invoice Number      |                | Amount    | t Due        | ٣ | Due         | ٣   | Status      | ٣         | Case Nu | mber   |           |
|                                                                                                    | INV-00000019        |                | \$20.00   |              |   | 01/11/2024  |     | Due         |           |         |        |           |
|                                                                                                    |                     |                |           |              |   |             |     |             |           |         |        |           |
|                                                                                                    |                     |                |           |              |   |             |     |             |           |         |        |           |
|                                                                                                    |                     |                |           |              |   |             |     |             |           |         |        |           |
|                                                                                                    |                     |                |           |              |   |             |     |             |           |         |        |           |
|                                                                                                    |                     |                |           |              |   |             |     |             |           |         |        |           |
|                                                                                                    |                     |                |           |              |   |             |     |             |           |         |        |           |
|                                                                                                    |                     |                |           |              |   |             |     |             |           |         |        |           |
|                                                                                                    |                     |                |           |              |   |             |     |             |           |         |        |           |

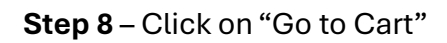

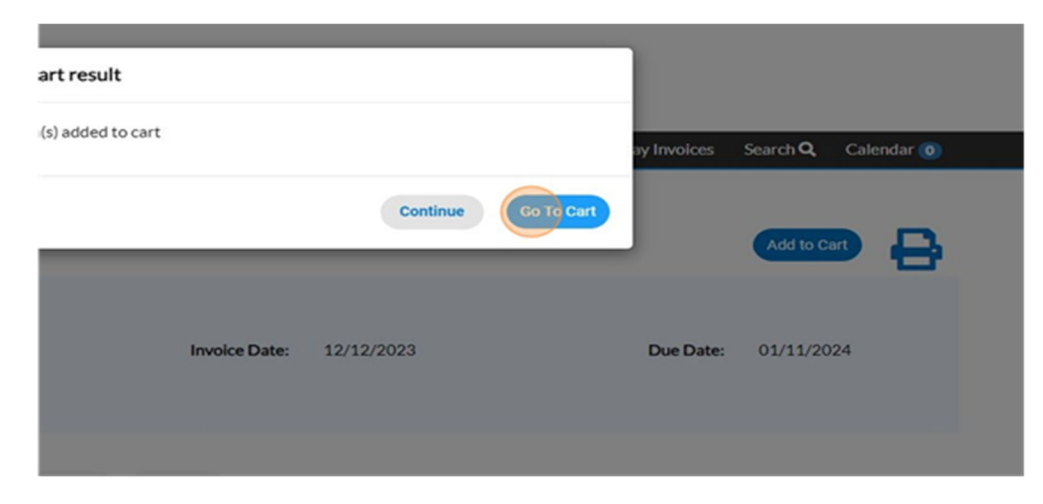

## Step 9 – Enter credit card or e-check information

| our cart items       |               |         | Cart summary                                              |     |
|----------------------|---------------|---------|-----------------------------------------------------------|-----|
| License:<br>00000019 | Invoice: INV- | \$20.00 | Subtotal \$20<br>Additional fees may be applied at checko |     |
|                      | View details  | Remove  | Check                                                     | out |

Payments can be made with a debit/credit card or with eCheck. Select a payment method and enter payment information.

| Enter your payment information                    | Summary                                                |
|---------------------------------------------------|--------------------------------------------------------|
| How are you going to pay?                         | Subtotal<br>An additional fee may<br>method of payment |
| Where should we send your receipt?                |                                                        |
| You will not be charged until you review your pay | ment on the next step                                  |
| Back                                              | Continue                                               |

**Step 10** - Enter an email address in "email for receipt" to receive a receipt for the transaction. Click "Continue" to proceed to the review page.

| Confirm routing number                                                 |
|------------------------------------------------------------------------|
| Name on account                                                        |
| Remember this account                                                  |
| Where should we send your receipt?                                     |
| You will not be charged until you review your payment on the next step |
| Back                                                                   |

**Step 11** - Review the invoice and payment information for accuracy and click "Submit" to pay. City Staff will issue the license after all applicable fees are paid and reviews are completed.

| Home           | City of Lawre | ence Sites 🕶 | Dashbo   | ard Apply | My Work | Today's Inspection | is Map | Rep            |
|----------------|---------------|--------------|----------|-----------|---------|--------------------|--------|----------------|
| My Work        |               |              |          |           |         |                    |        |                |
| MY INVOICES    | MY PERM       | AITS N       | IY PLANS | MYLICE    | NSES    |                    |        |                |
| Search         |               |              |          |           |         |                    |        |                |
| License Number | Renew         | Name         | T        | DBA       | Address | т                  | Status | $ \mathbf{T} $ |
| LTR-           |               |              | 1000     |           |         |                    | Issued |                |

Step 12 - View licenses under "My licenses"

City staff will email your renewed licenses to your email. Watch your email for your renewals for the next year as the time comes closer.